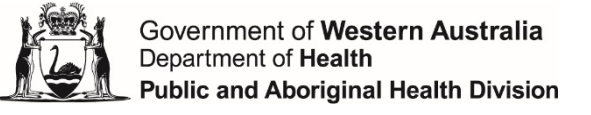

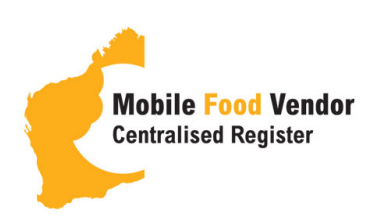

# Mobile Food Vendor Centralised Register Registration & Two Factor-Authentication (2FA)

## **Guidance note Version 1: March 2022**

### Introduction

To ensure the Register maintains highest level of security Register users are required to create their own personal user account, login and set up 2FA. 2FA is set up using the Google Authenticator app which is available on both android and apple ios phones in the App store.

#### Step 1:

To register as a new user on the website register your account by filling in the form in the 'Register' tab. Once you have submitted your registration form wait until your account has been activated by DOH (you will receive email confirmation).

#### Step 2:

Login to your app store (on your phone or tablet device) and install the Google Authenticator app.

#### Step 3:

Once Google authenticator is installed on your phone or tablet device login to your Mobile Food Vendor Centralised Register account on the website.

#### Step 4:

Go to your personal profile page by clicking on 'Howdy Your Name' at the top right of the page.

#### Step 5:

In your profile page select – click the tick boxes 'Enabled' and 'Primary' next to Time Based One-Time Password (TOTP) and save those settings by clicking 'Update Profile' at the bottom of the page.

#### Step 6:

Scan the QR code using your Google Authenticator app.

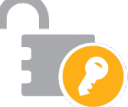

#### Step 7:

Enter the Authenticator code on your device and press submit (ensure you have enough time to enter the code).

#### Step 8:

Once your key is set you will see this in your menu.

#### Step 9:

Logout of the Mobile Food Vendor Centralised Vendor website.

#### Step 10:

The next time you login to the website you will be prompted to enter the Google Authentication code. Once you have entered the code you will have full access to the Mobile Food Vendor Centralised Register.

| Questions? Contact the System Performance team - |                                 |
|--------------------------------------------------|---------------------------------|
| Email:                                           | InfoFoodVendor@health.wa.gov.au |
| Phone:                                           | (08) 9222 2000                  |
| Website:                                         | wamobilefoodregister.com        |

The Department of Health (WA) has made every effort to ensure that information in this publication is accurate and up to date at the time that it was prepared. The Department of Health gives no warranty that the information contained in this document is free from error or omission or is current at the time that you access it. Information in this document is general in nature and is provided only as a guide to appropriate practice. It is not intended to be relied on as legal advice. Legal advice relevant to the user's circumstances must be obtained where required. It is the responsibility of users to inform themselves of any updates to this document and the relevant legislation applying, and to ensure that they rely on information which is current as the information may change without notice. The Minister for Health, the State of Western Australia, their employees and agents expressly disclaim liability for any loss, costs or damage suffered or incurred by users relying on this document.

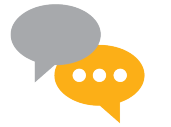